## Sofia Our New Digital Library Has Arrived! Read Your Favorite Titles in a New and Exciting Way

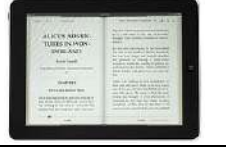

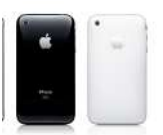

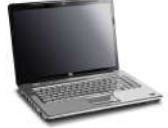

The Wallingford Public School System is proud to announce our new Digital Library Service! You can now access a variety of E-books and audiobooks and download them to your computer, iPad, iPod, Android device, Barnes and Noble Nook and the Amazon Kindle.

When using your home computer: (ebooks and audio books)

- Go to <u>http://sofia.lib.overdrive.com</u>
- Sign in: <u>Student</u>--type the word sofia followed immediately by your student id number. To obtain your student id see your homeroom teacher or your librarian. <u>Faculty</u>—type the word faculty followed immediately by your id number found on the top left corner of your pay stub.
- Search for books using the browse menus on the left or the search box on the right.
- Place selection in the ebook bag. You may select up to three items.
- When ready to checkout, select proceed to checkout.
- If needed for ebooks, get Adobe Digital Editions for audio books get Overdrive Media Console and download on your computer.
- Once Adobe or Overdrive is on your computer, select checkout.
- When the dialog box opens, select open.
- The book will appear in your Adobe Digital Editions library or your Overdrive library.

## When using your Barnes & Noble Nook: (ebooks)

- Go to <u>http://sofia.lib.overdrive.com</u>
- Sign in using student id (see instructions above).
- Search for books using the browse menus on the left or the search box on the right.
- Place selection in ebook bag. You may select up to three items.
- When ready to checkout, select proceed to checkout.
- If needed get Adobe Digital Editions and download on your computer.
- Once Adobe is on your computer, select checkout.
- When the dialog box opens select open.
- The book will appear in your Adobe Digital Editions library.
- With Adobe Digital Editions open, connect the Nook, authorize it with your account if needed.

• When the Nook appears at the bottom of your library, drag the book into the Nook. When you disconnect the Nook, the book will appear in the My Documents section.

When using your iPad, iPhone and Android Device: (ebooks, audio books)

- Download the free Overdrive Media Console app form the App Store.
- Tap the app. Select Get Books. Select Add a Library.
- Enter Wallingford's zip code 06492.
- Select the Wallingford Public Schools option (at the top of the list).
- Tap on the Wallingford Public Schools option.
- Browse the digital media and select titles. Scroll down and select place in eBook Bag.
- Scroll down and select Proceed to Checkout.
- Sign in (see instructions above) and scroll down to select Login.
- Confirm.

When using your Amazon Kindle: (ebooks)

- You must have an Amazon.com account.
- Be sure the Kindle is recognized in the "my computer" screen.
- Go to http://sofia.lib.overdrive.com
- Sign in using student id (see instructions above).
- Search for books using the browse menus on the left or the search box on the right.
- Place selection in ebook bag. You may select up to three items.
- When ready to checkout, select proceed to checkout.
- Select "get for Kindle". This will take you to the Amazon.com site select Get Library Book.
- Download now.
- Do you want to save this file? Select save.
- Save to desktop and close.
- From my computer menu locate Kindle device, right click and open documents.
- Locate downloaded title on desktop and drag to Kindle document folder.
- Eject Kindle
- New title will appear on Kindle

## Reading with Attitude!